# 學習歷程檔案

如何上傳學習歷程檔案及勾選113學年度檔案

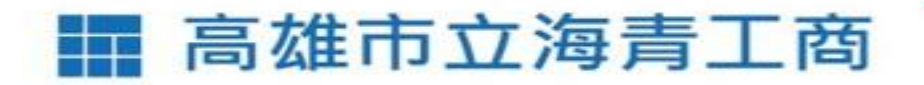

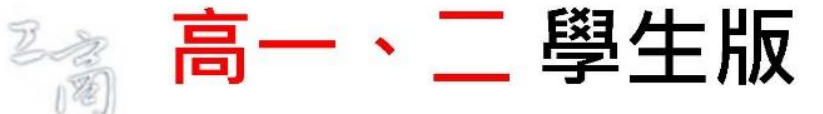

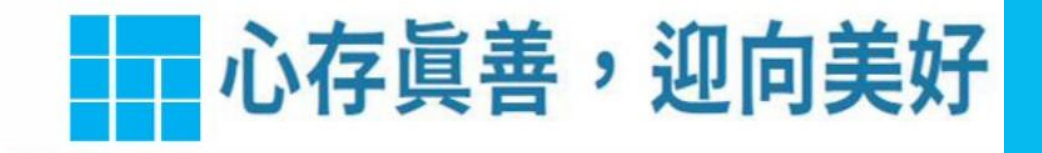

#### 113學年度第2學期高雄市立海青工商學生學習歷程平臺作業重要日程表

|                 | 學習成果<br>【教務處】                  | 基本資料<br>(幹部社團)<br>【學務處】 | 多元表現<br>【學務處】               | 備註                                            |  |  |  |
|-----------------|--------------------------------|-------------------------|-----------------------------|-----------------------------------------------|--|--|--|
| 學生上傳檔案          | 114.3.3(一) 至<br>114.7.15(二)    |                         | 114.3.3(一) 至<br>114.7.15(二) | 114.7.15後就不能更改。老師退<br>回認證也無法補傳。               |  |  |  |
| 教師認證檔案          | 114.3.3(一) 至<br>114.7.18(五)    |                         |                             | 7月16-18 日僅供教師認證時段,<br>若於此時段認證不通過退回認證,<br>無法補傳 |  |  |  |
| 學生勾選檔案          | 3.3(一) 至<br>7.25(五)23:59       |                         | 3.3(一) 至<br>7.25(五)23:59    | 課程學習成果可勾選至多6件;<br>多元表現可勾選至多10件。               |  |  |  |
| 學生上網做最後<br>收訖確認 | 預計於114學年度第1學期10月進行(等國教署公文宣布時程) |                         |                             |                                               |  |  |  |

# 學習歷程檔案登入說明

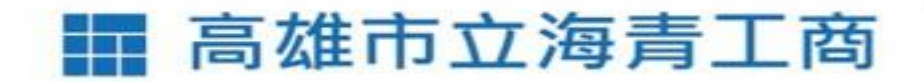

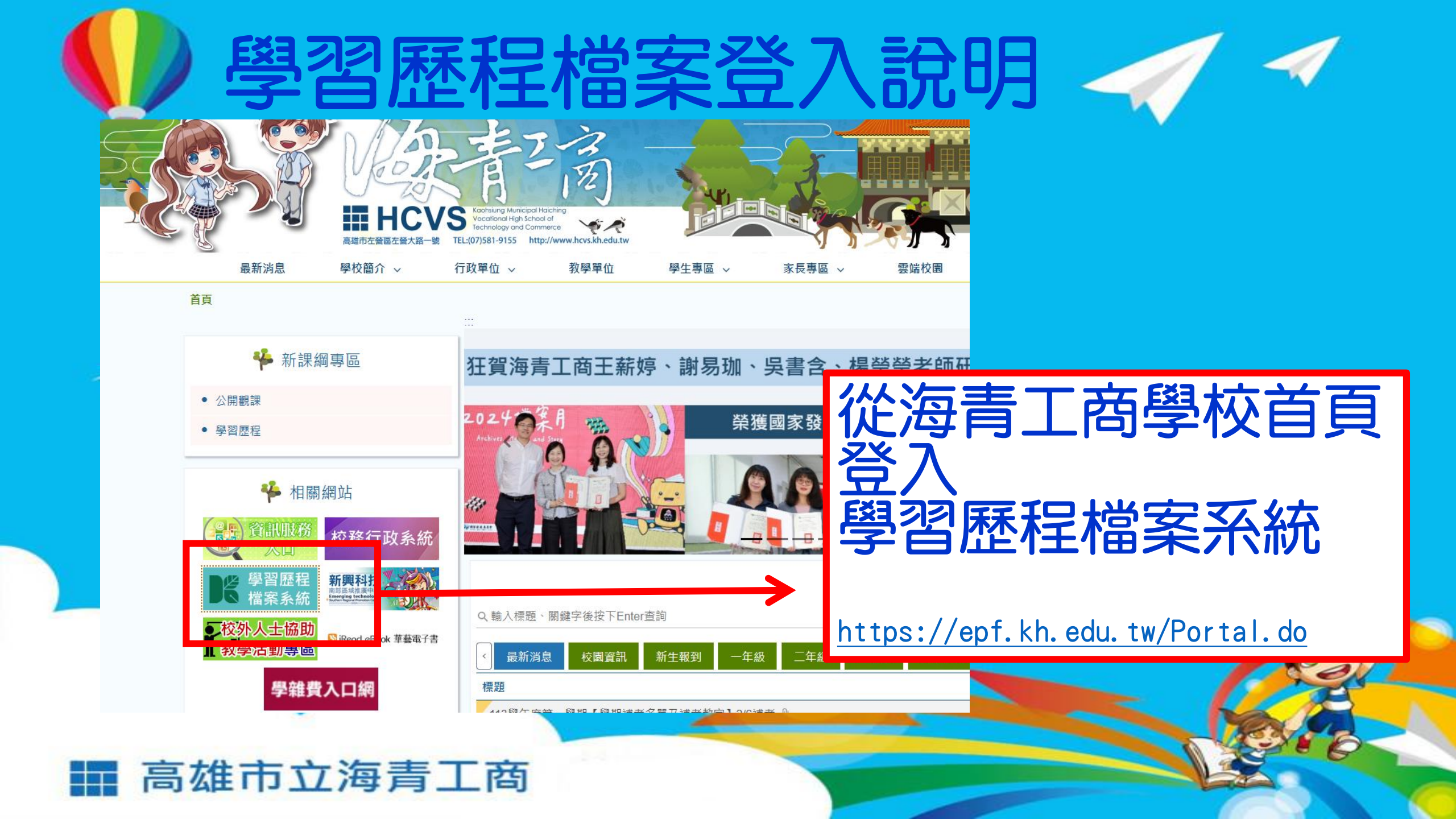

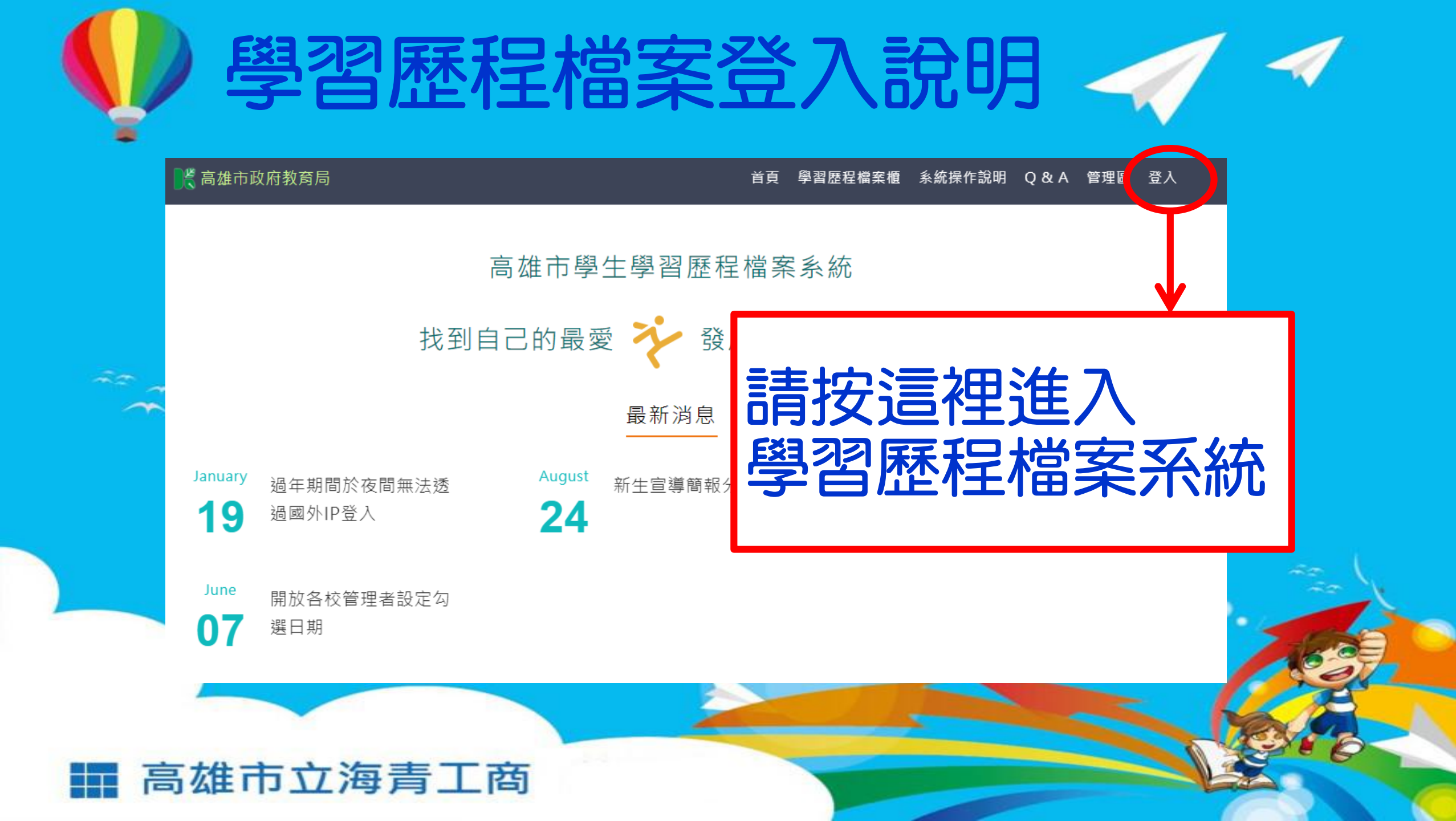

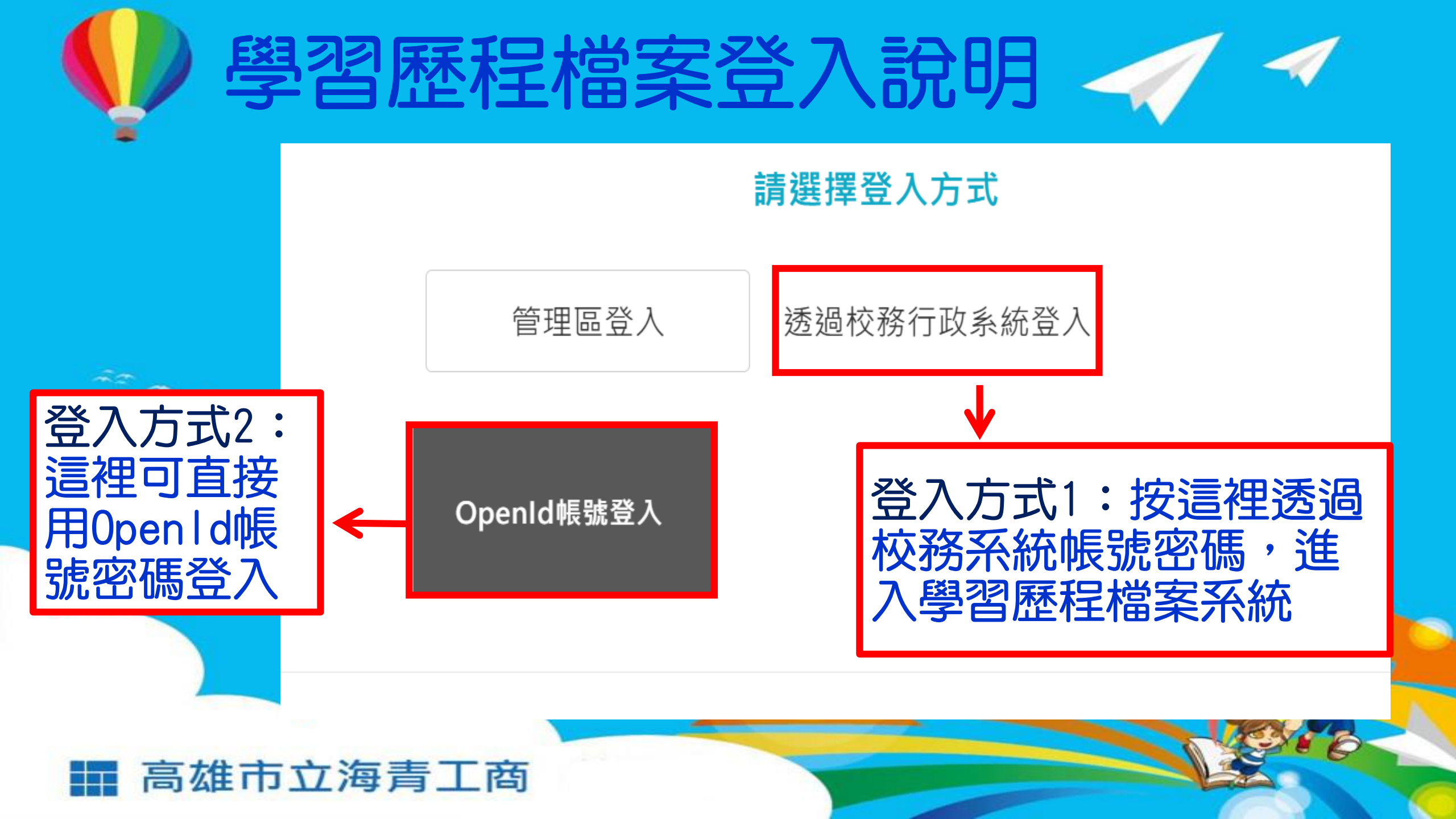

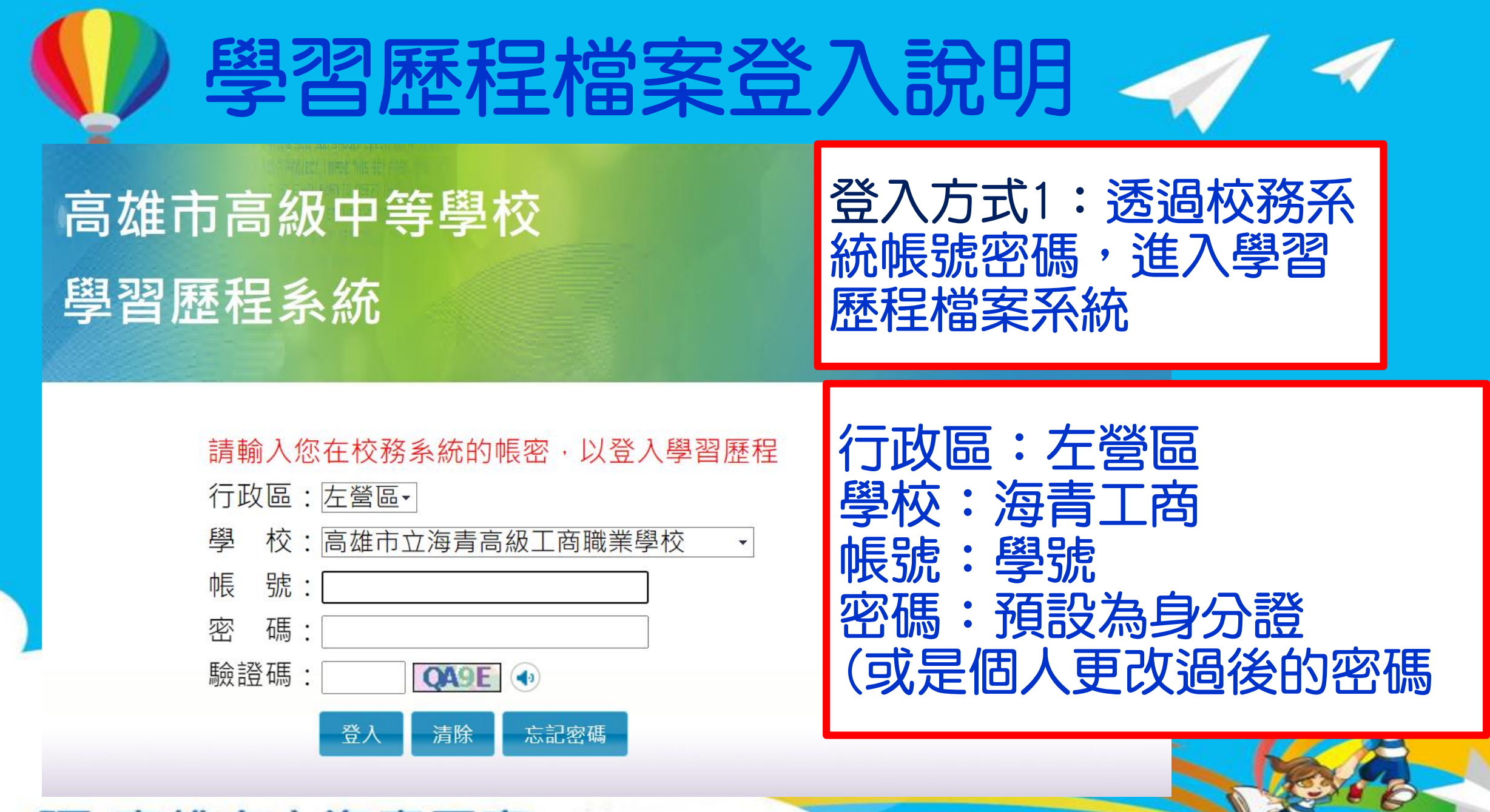

高雄市立海青工商

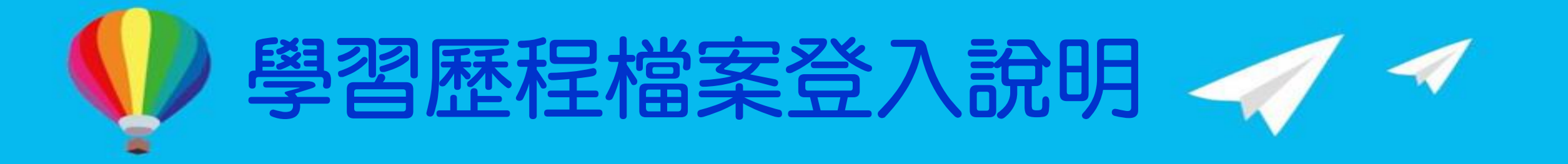

- •如果進入後出現此畫面,請按「確認」,進入「OpenID」
  - 請您使用OPENID登入,如您OpenID認證尚未<mark>綁定!</mark> 可至本市(客服網)下載綁定之操作程序手冊,感謝。

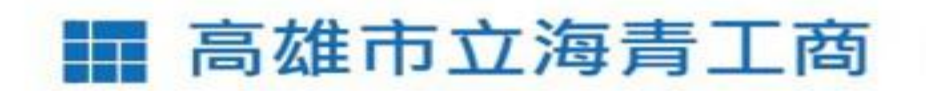

確認

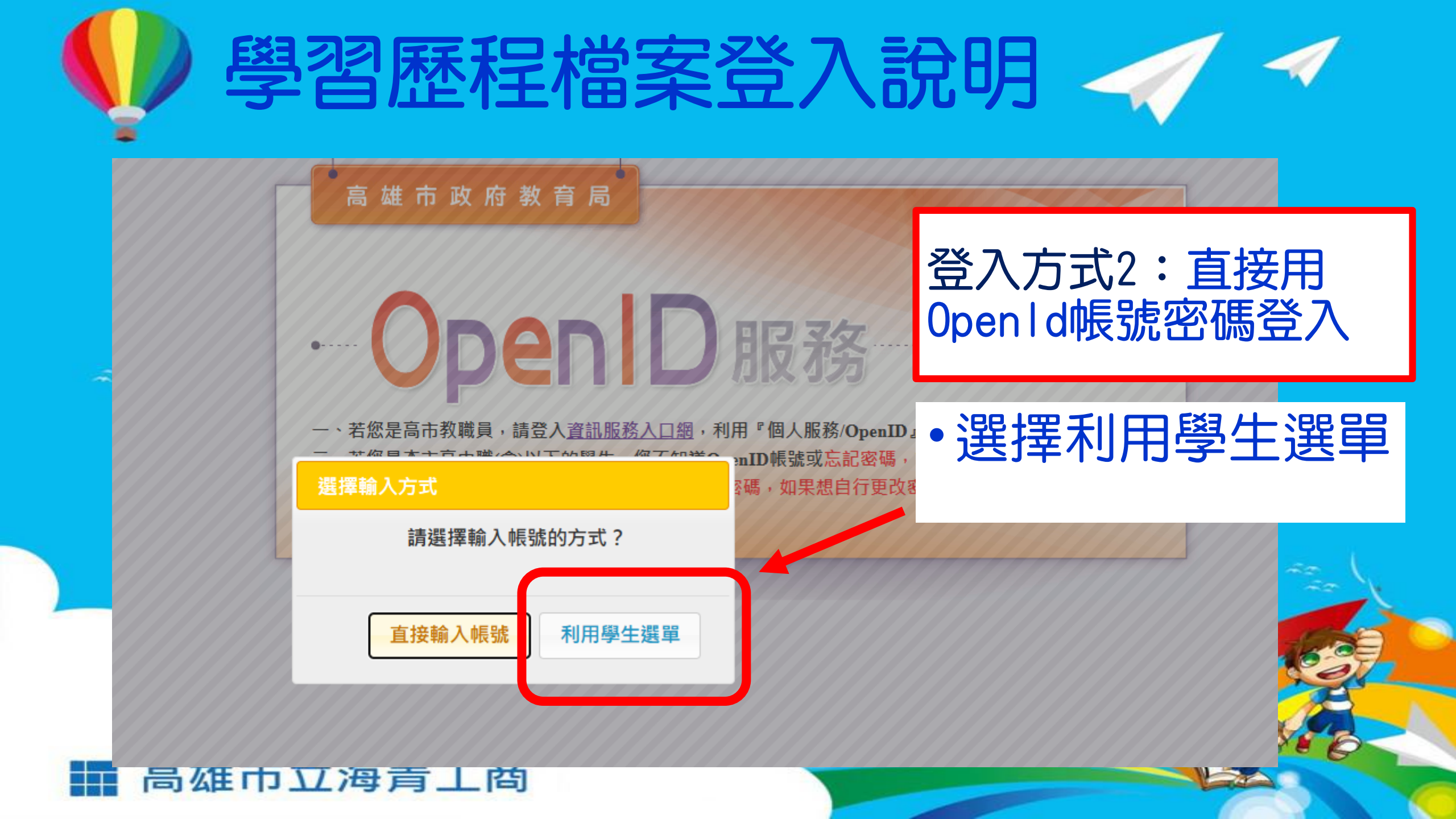

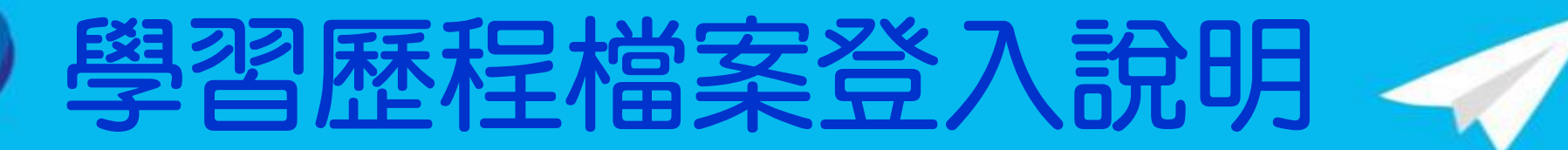

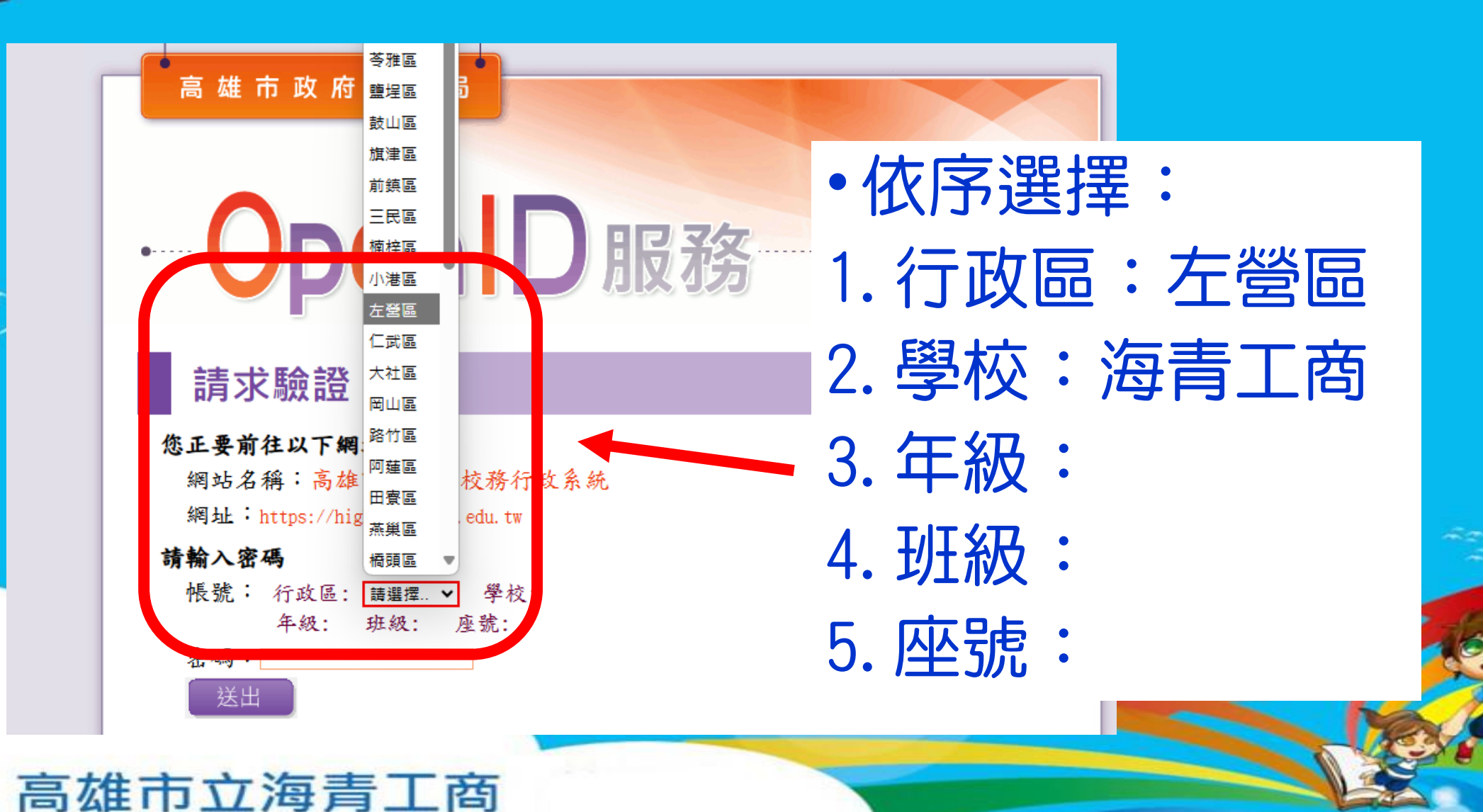

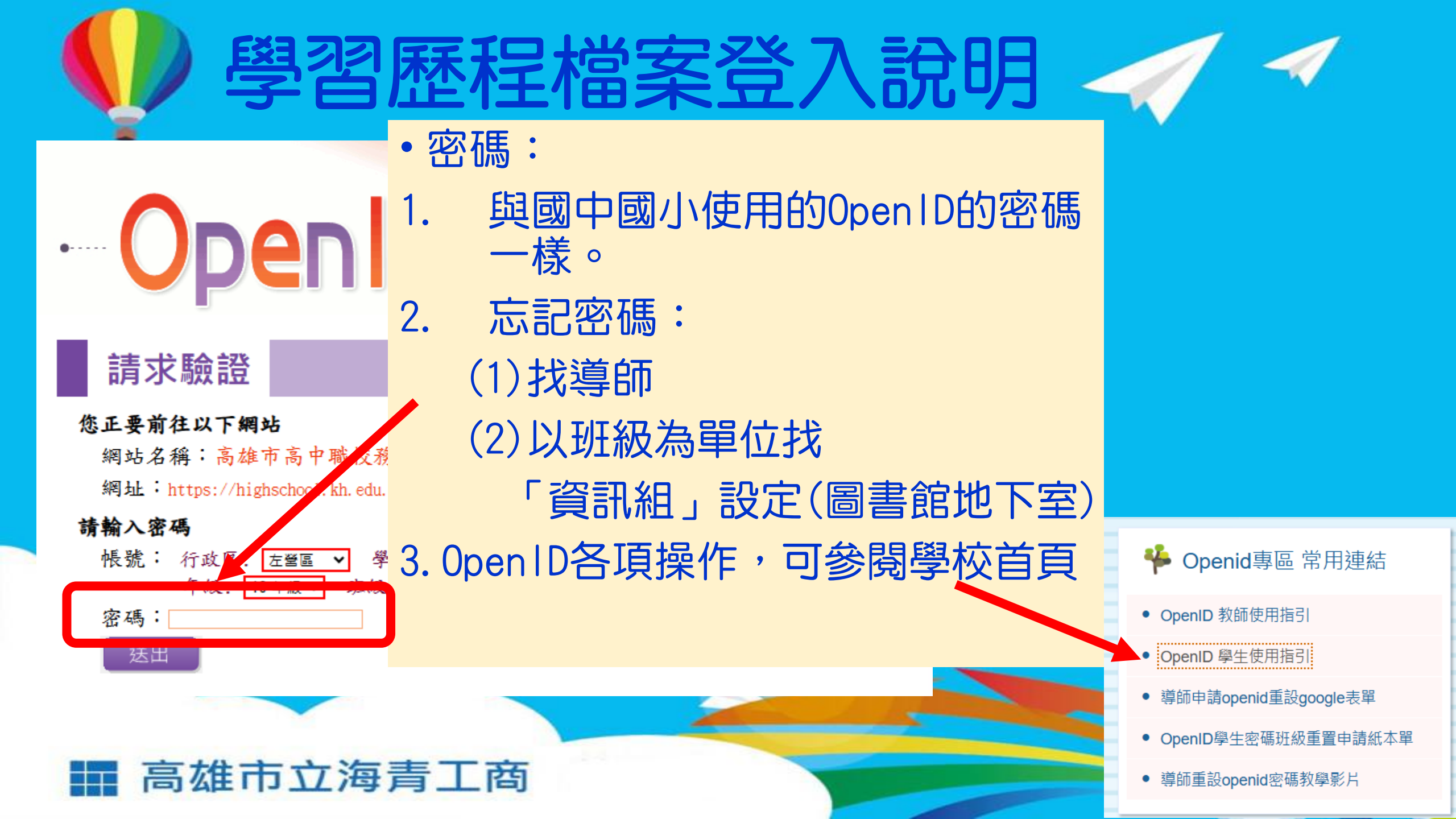

學習歷程檔案登入說明

進入後

按下「確定」

## · OpenID 服務

#### 確認前往

#### 您正要前往以下網站

網站名稱:高雄市高中職校務行政系統 網址:https://highschool.kh.edu.tw

#### 請勾選送出資料,並確定是否前往:

OpenID 帳號:http://openid.kh.edu.tw/。 □姓名: □性別:男 □生日:2000 ■Email: □識別值: □型表:533401 海青工商 □職稱:學生 (海青工商)

#### 說明事項:

當您看到這一頁,即表示您的OpenID 帳號沒對一,請點選「確定」前往。
 點選「確定」後,千萬不要執行網頁子,至理功能,以免導致失敗。
 如遲遲無法成功,導致頁面的,或出現錯誤訊息,極有可能是該網站忙碌,請逗向
 如遲遲無法成功,導致頁面的,或出現錯誤訊息,極有可能是該網站忙碌,請逗向

### 高雄市立海青工商

# 學習歷程檔案 上傳課程檔案說明

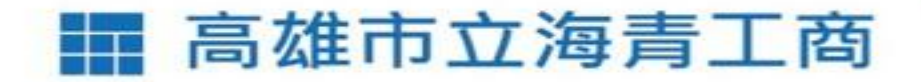

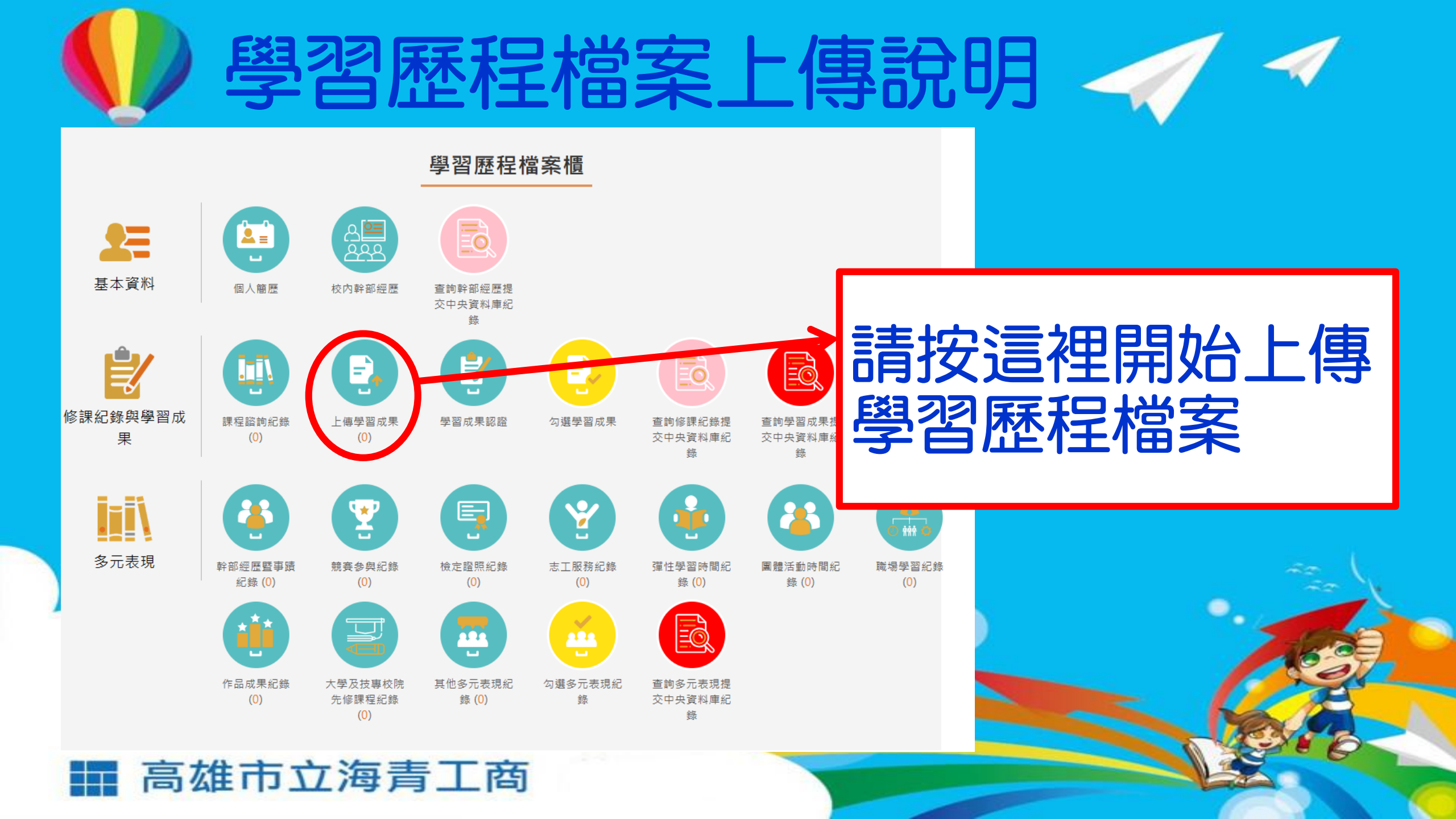

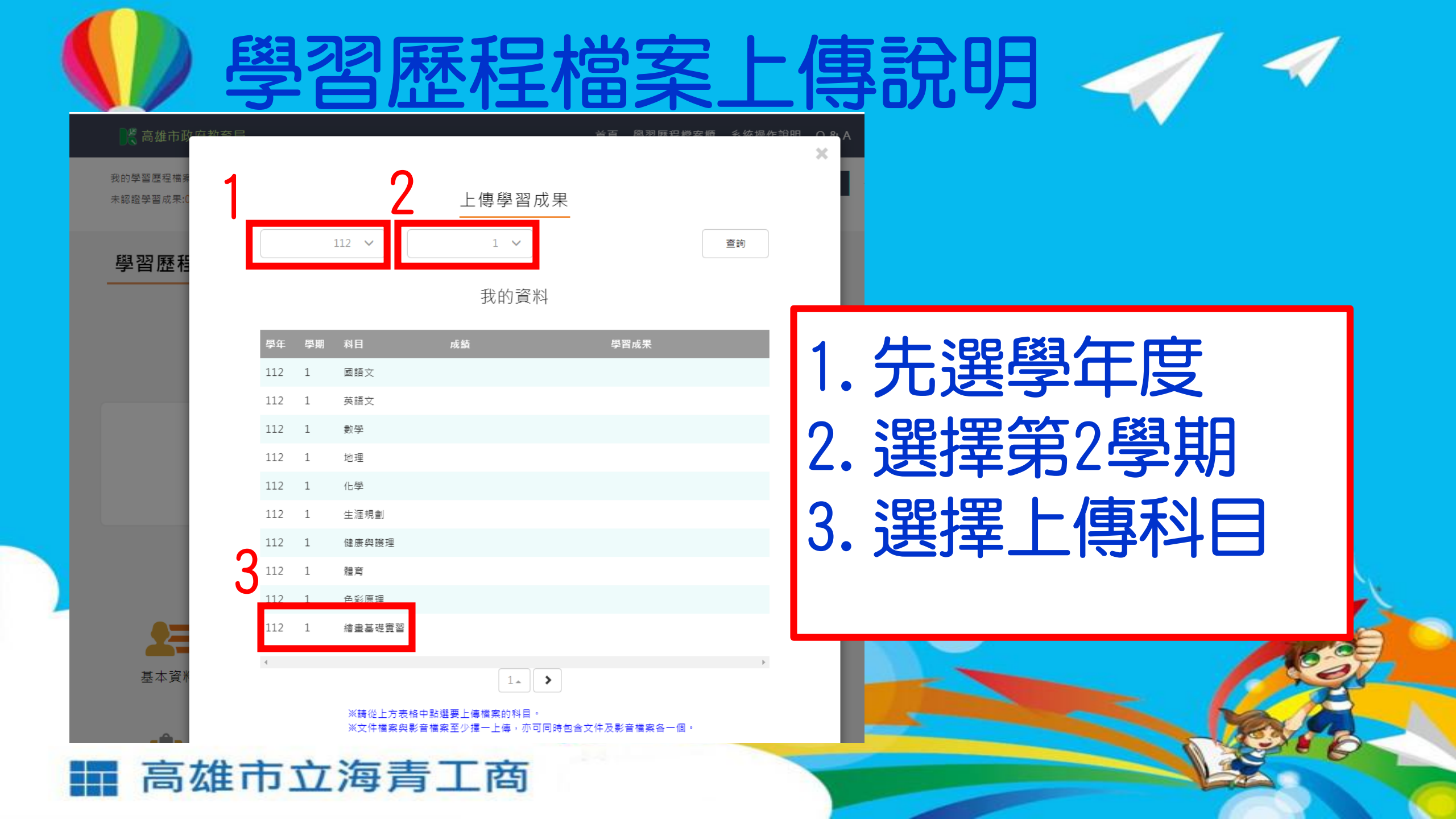

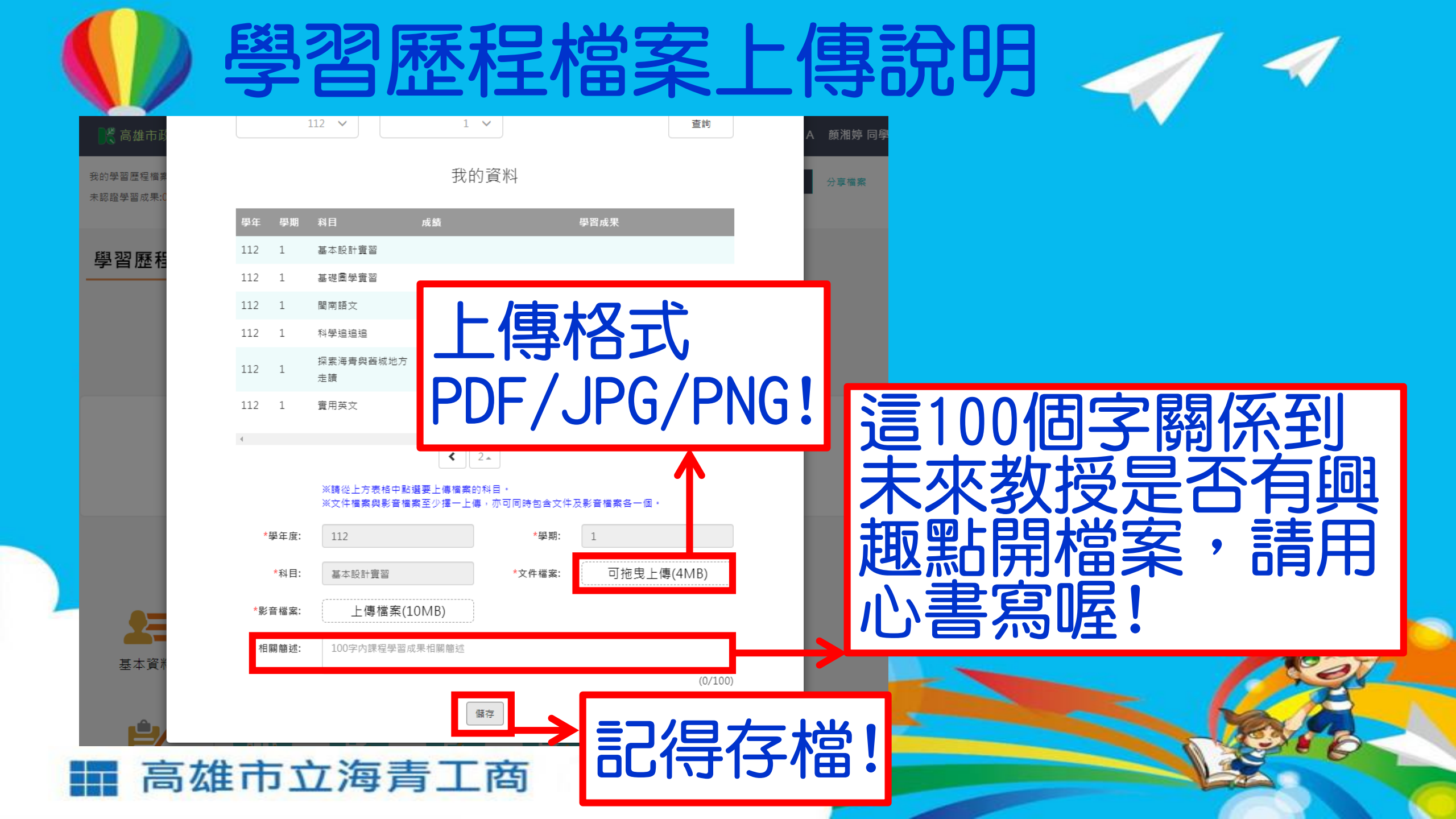

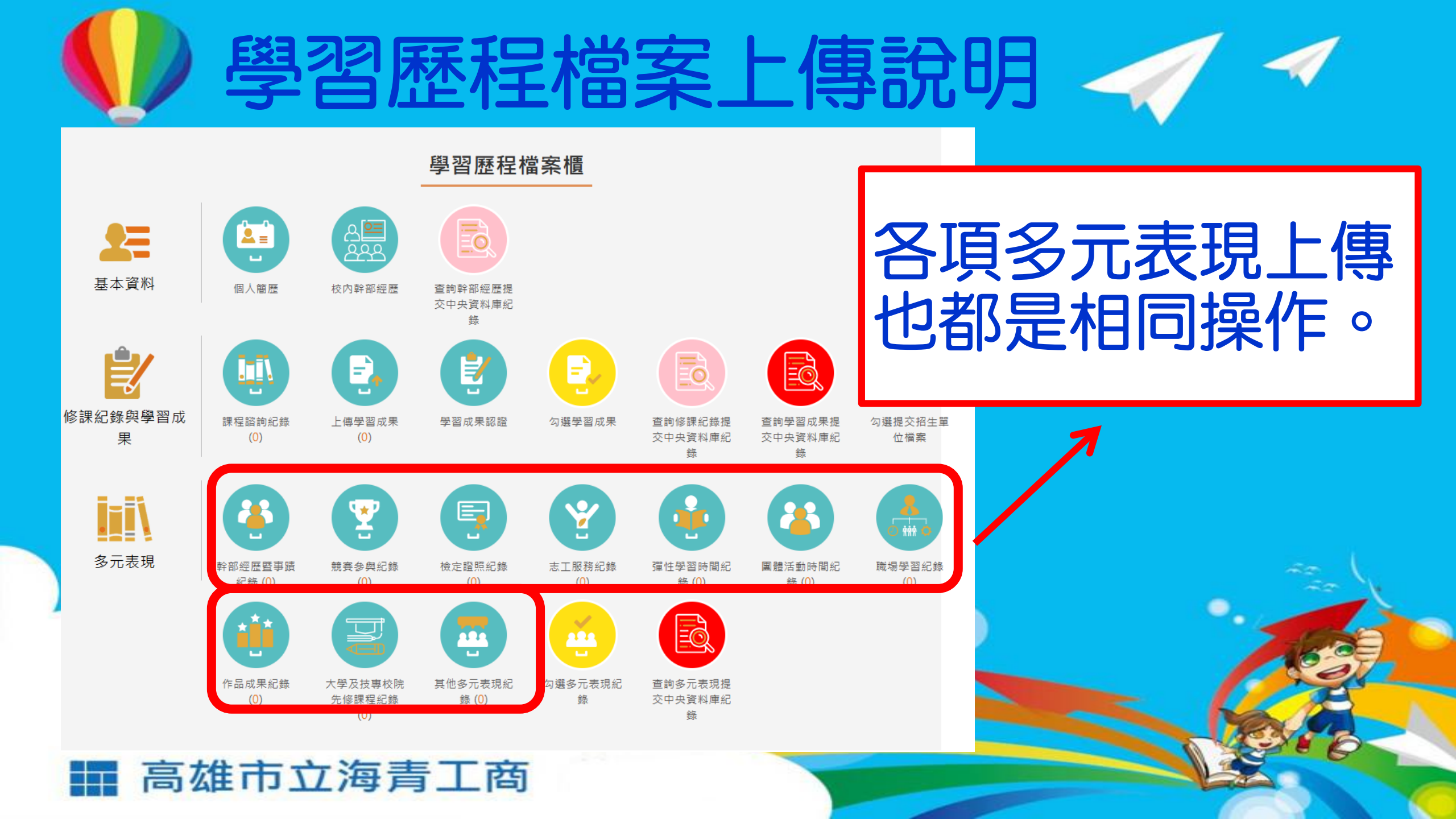

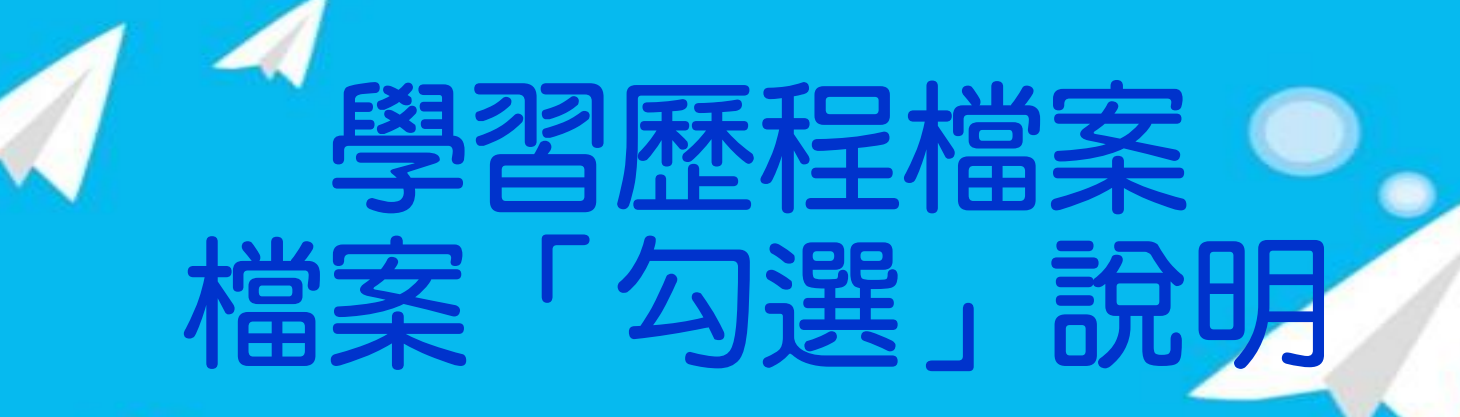

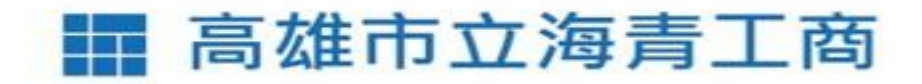

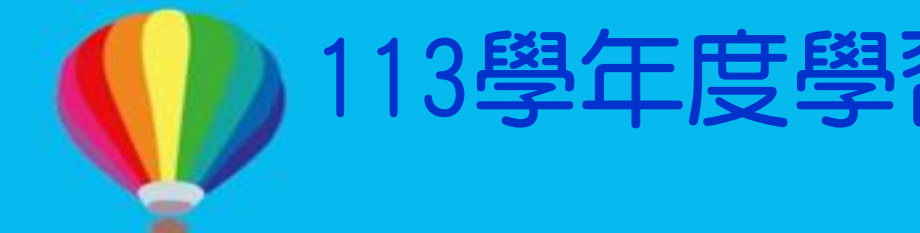

113學年度學習歷程檔案檔案「勾選

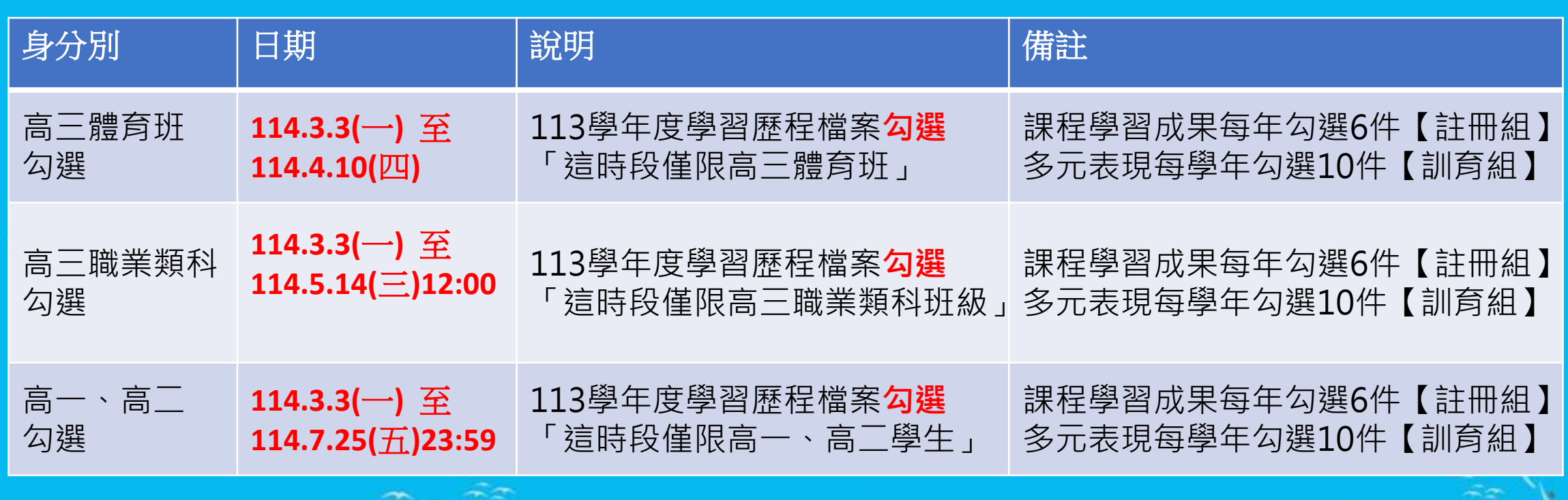

**資料有誤者**,請依照不同資料向教務處或學務處反應。

學業成績、學習成果資料有誤:請向【教務處註冊組】反應。 幹部資料、多元表現資料有誤:請向【學務處】反應。

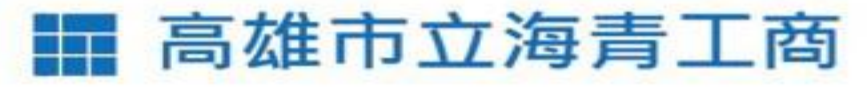

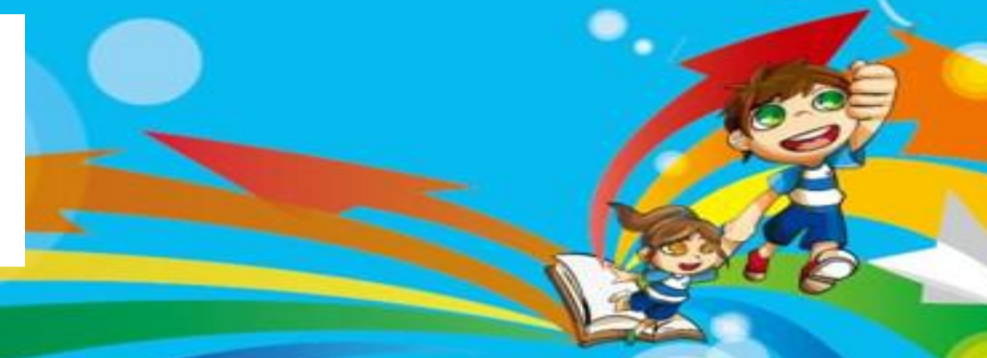

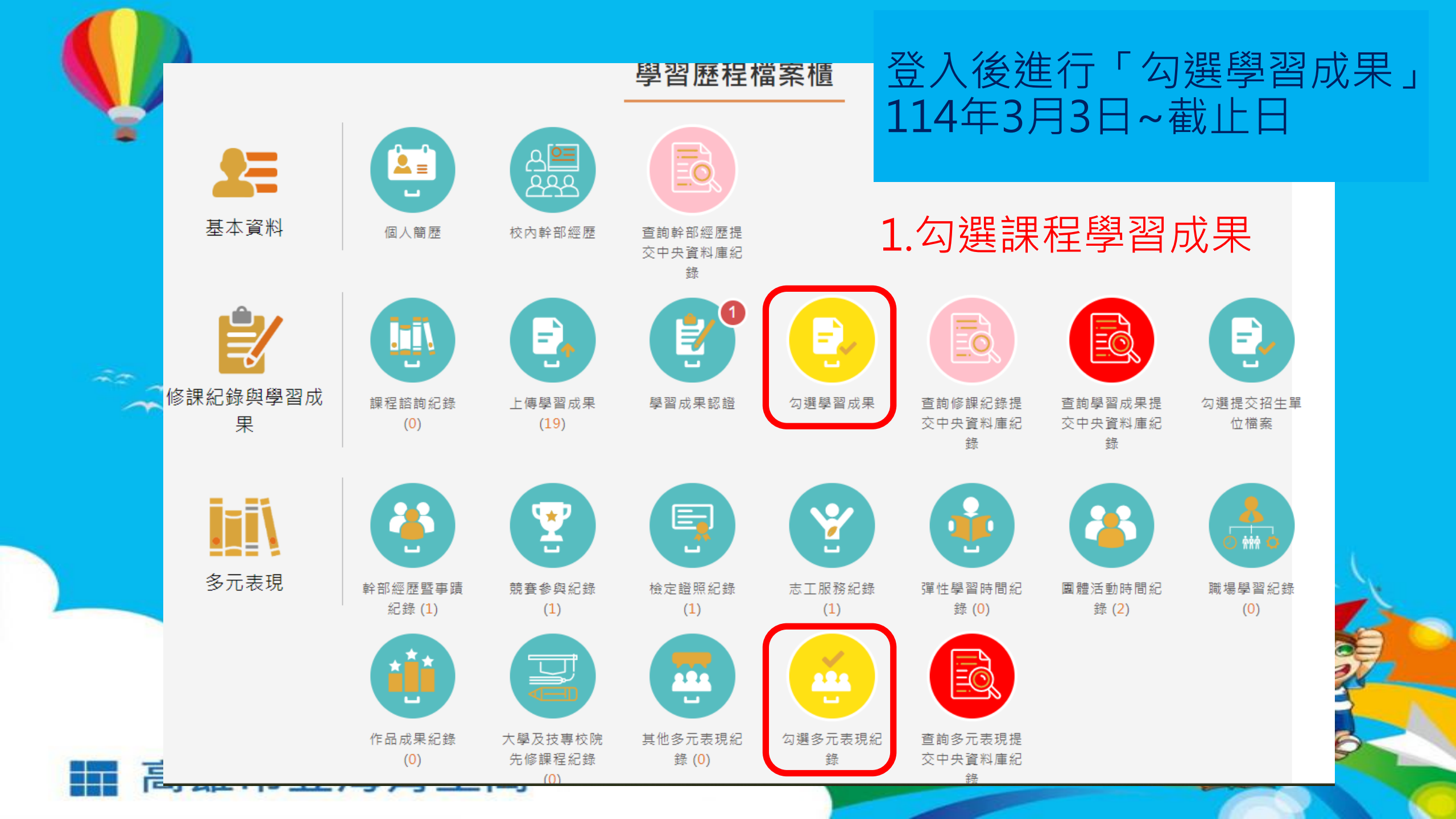

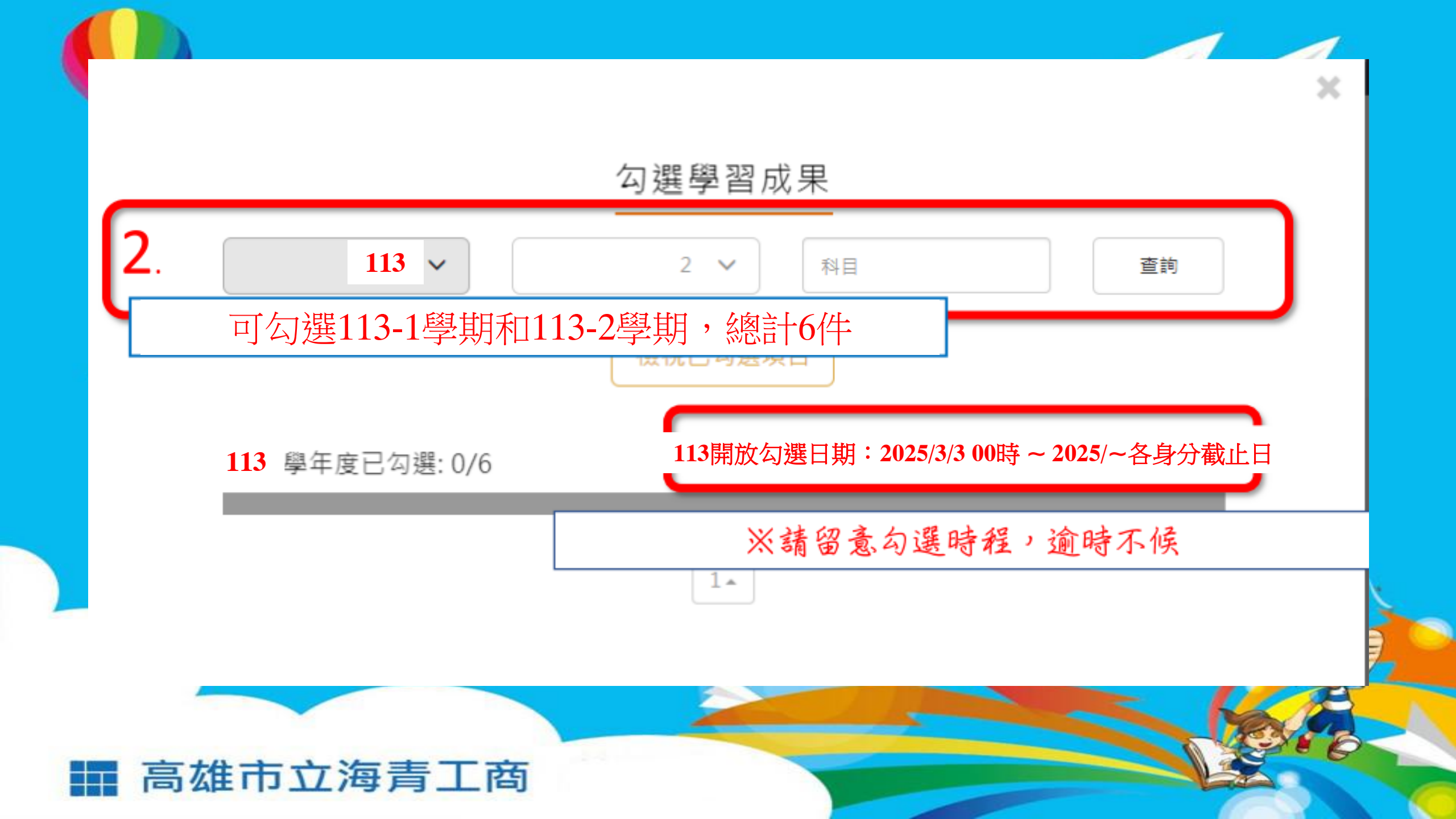

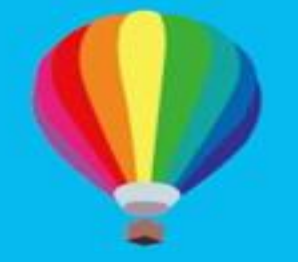

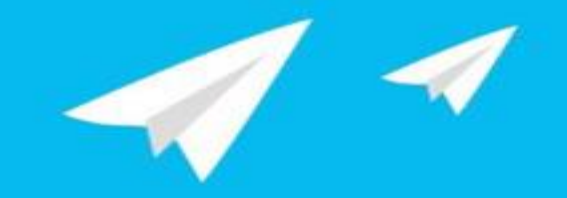

| 學年度:<br>科目名稱:<br>修習方式:<br>文件檔案:<br>相關簡述: | 110<br>化學-探究B<br>學期<br>檢視檔案<br>********* | 學期:<br>學分/時數:<br>授課教師:<br>******** | 2<br>2<br>****** | 未勾選     | 勾選<br>成果 |  |  |
|------------------------------------------|------------------------------------------|------------------------------------|------------------|---------|----------|--|--|
| 學年度:                                     | 110                                      | 學期:                                | 2                |         |          |  |  |
| 科目名稱:                                    | 化學-探究B                                   | 學分/時數:                             | 2                | _       |          |  |  |
| 修習方式:                                    | 學期                                       | 授課教師:                              |                  | ± /= 38 | 勾選       |  |  |
| 文件檔案:                                    | 檢視檔案                                     |                                    |                  | 木沟選     | 成果       |  |  |
| 相關簡述:                                    | **********                               |                                    |                  |         |          |  |  |
|                                          | *********                                | ****                               |                  |         |          |  |  |

■ 高雄市立海青工商

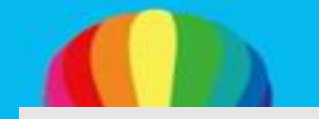

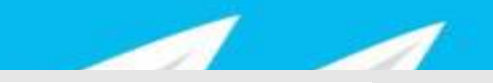

113 學年度已勾選: 0/6

113開放勾選日期: 2025/3/3 00時~ 2025/~各身分截止日

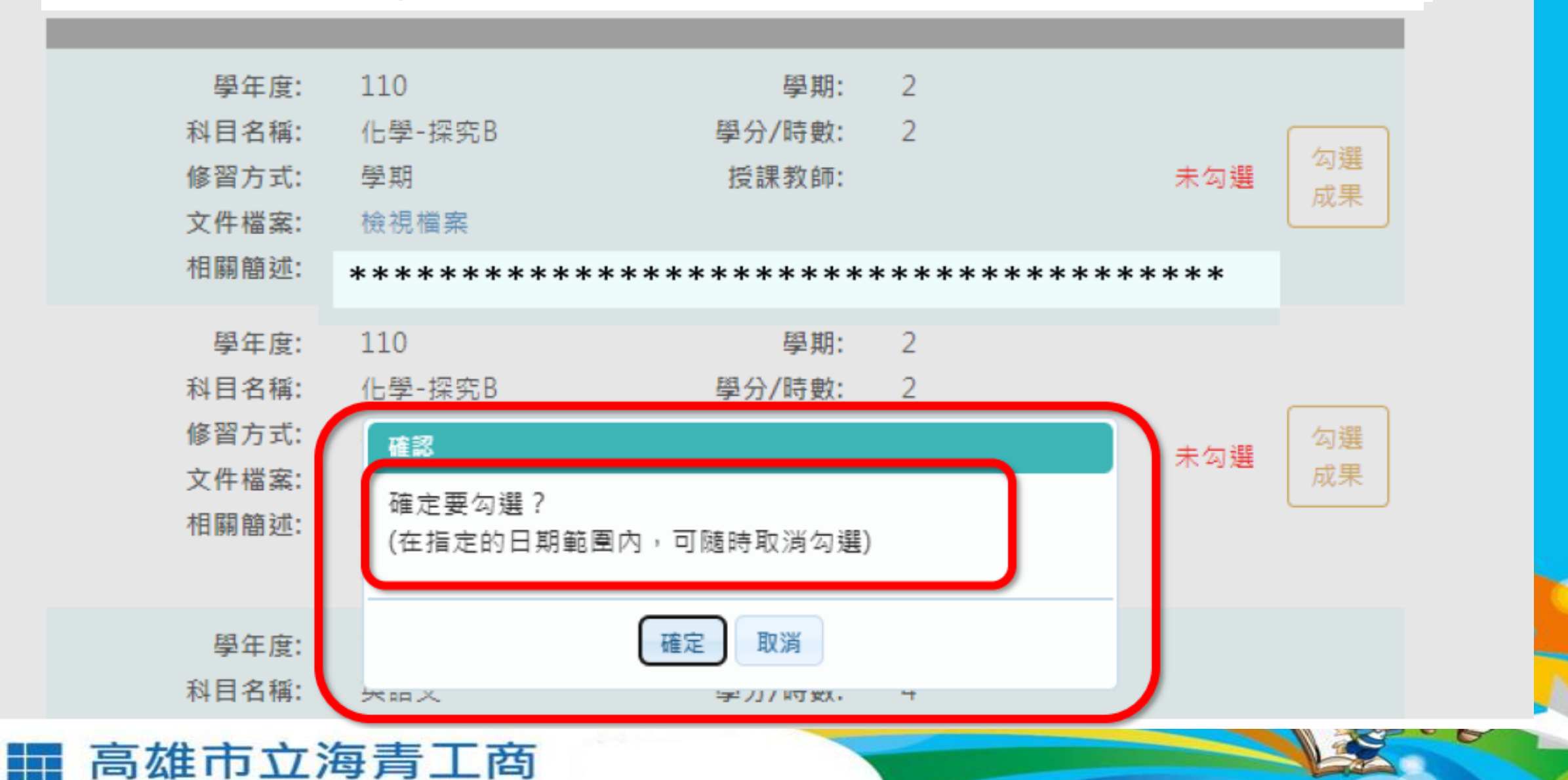

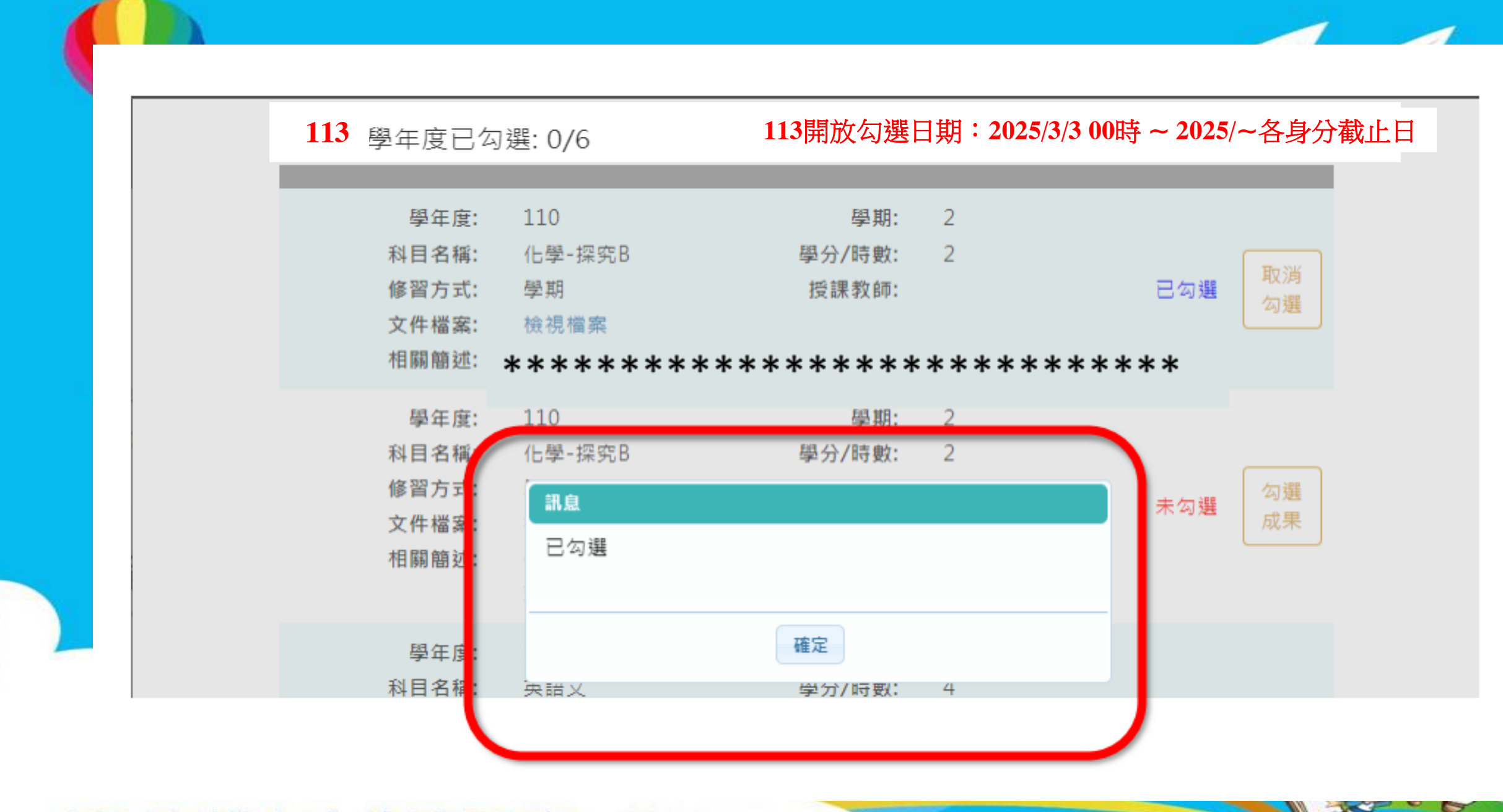

### ■ 高雄市立海青工商

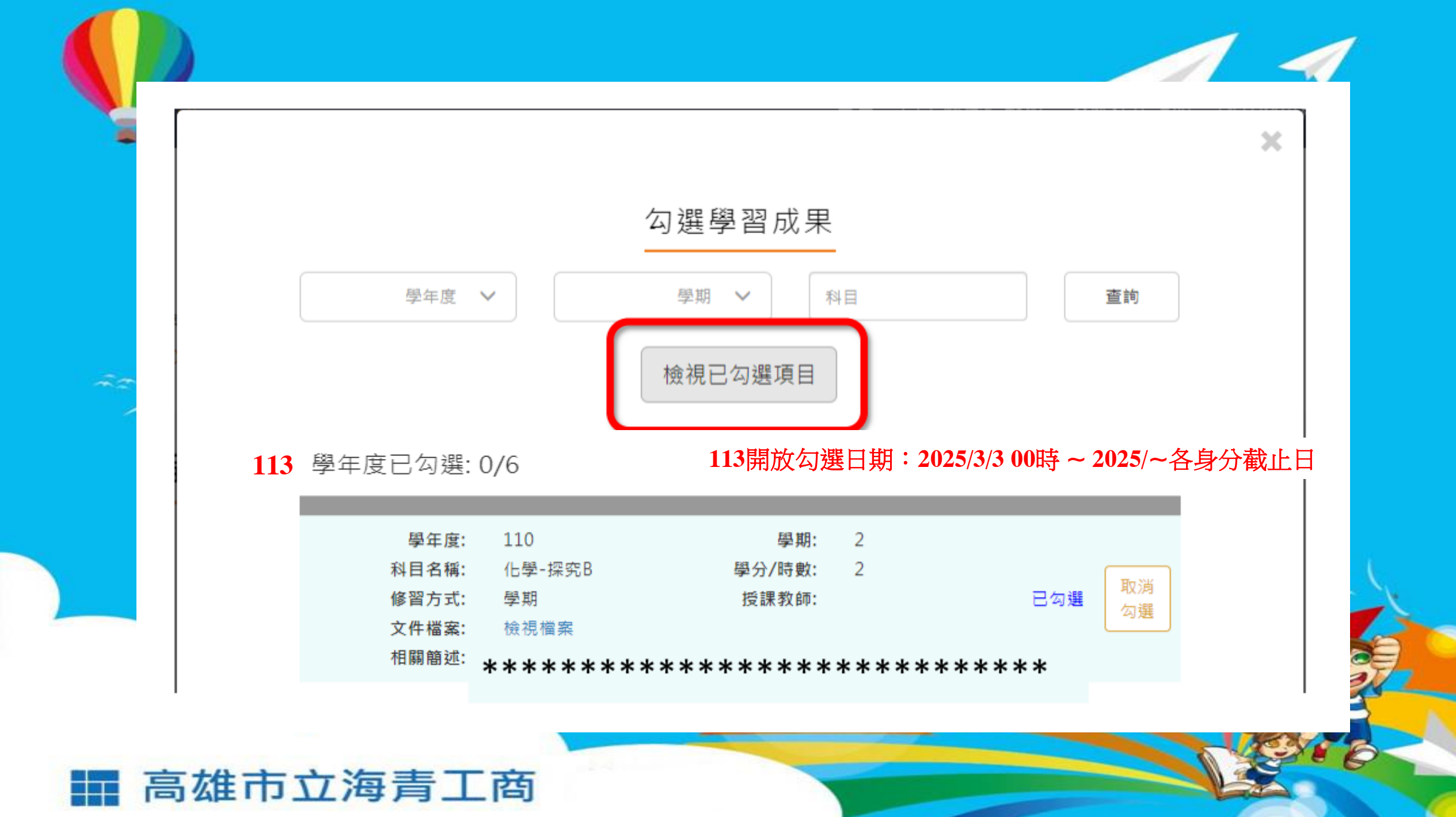

#### 112開放勾選日期: 2024/09/02 00時~2024/09/20 24時

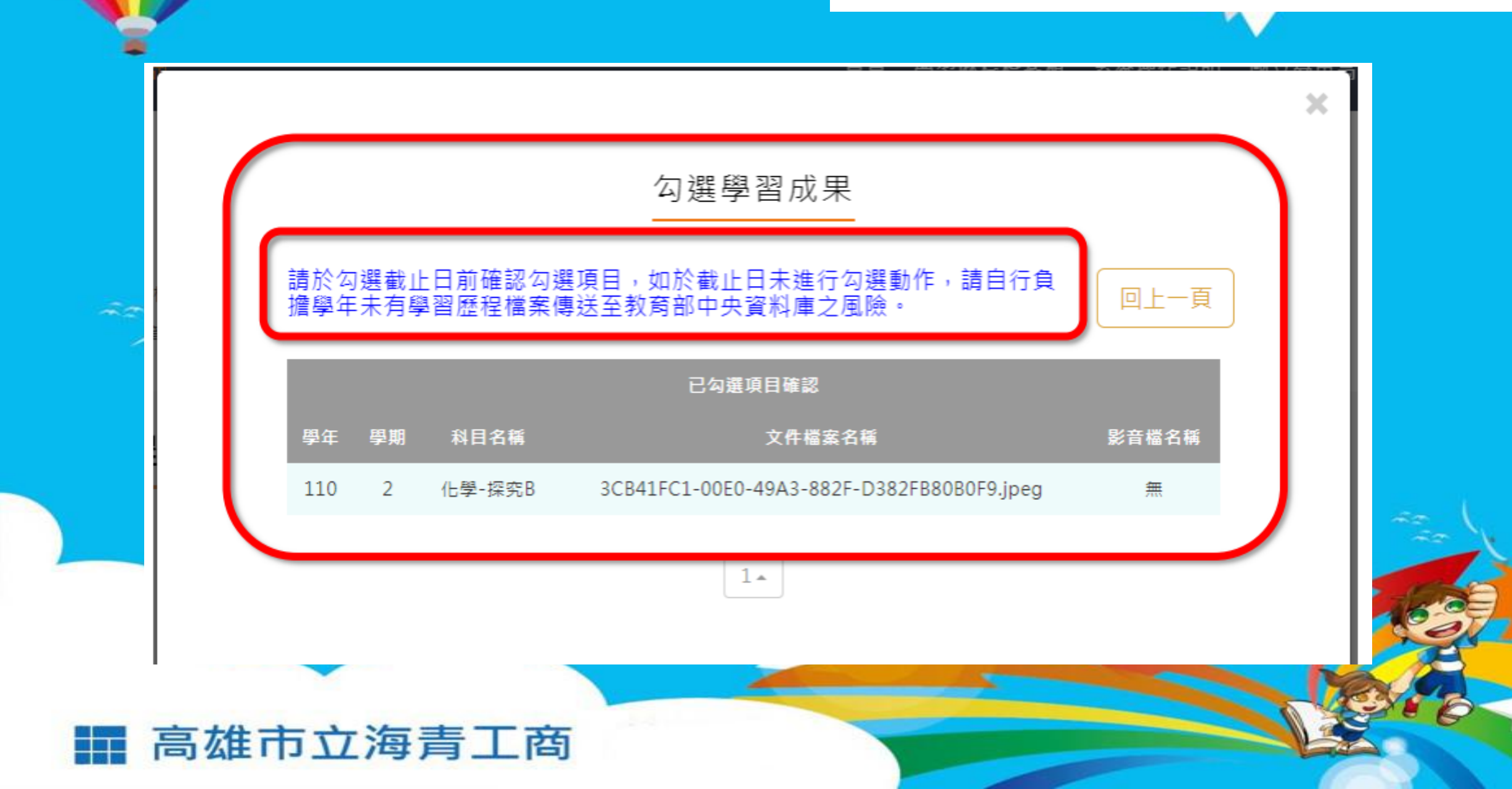

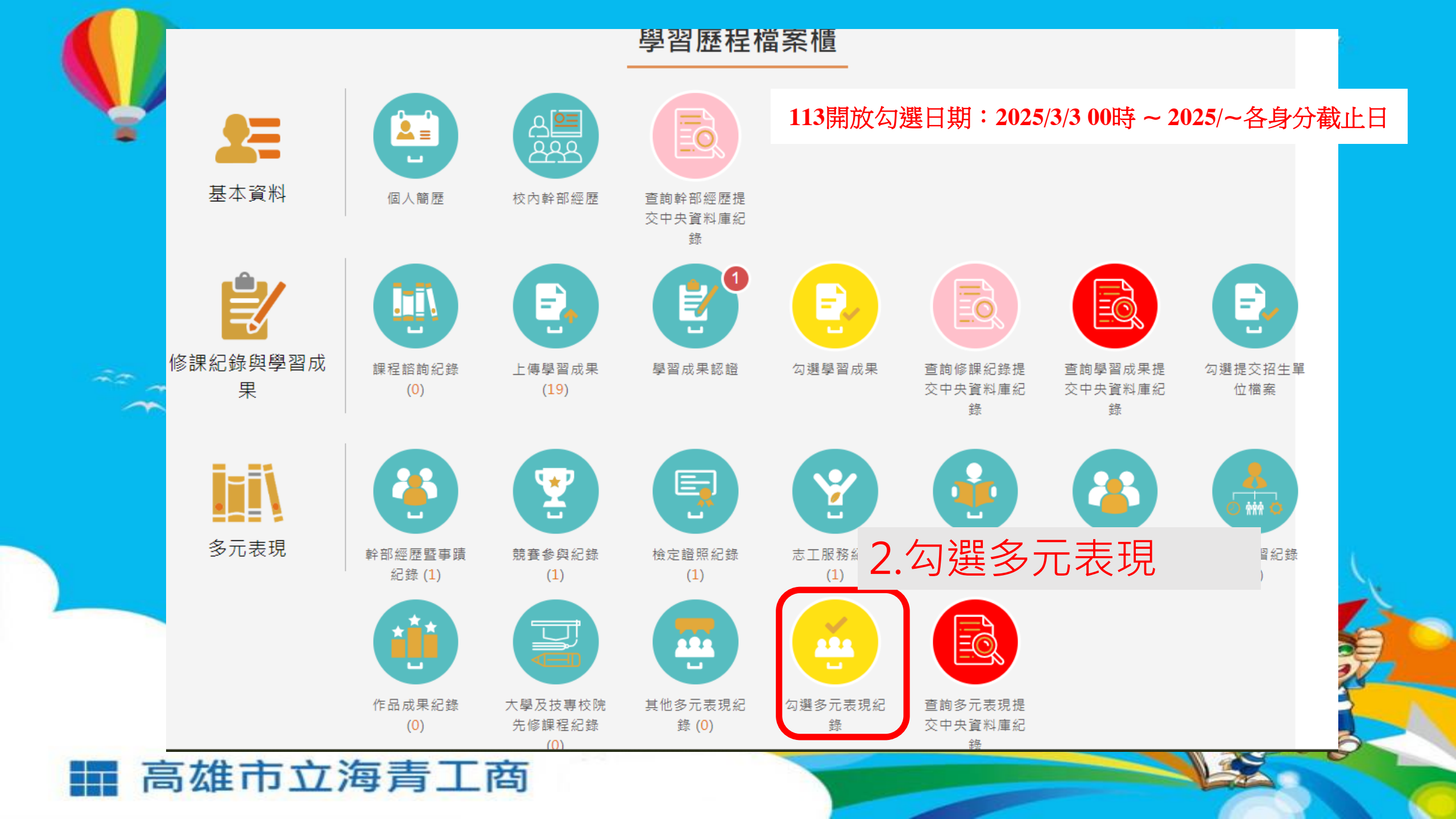

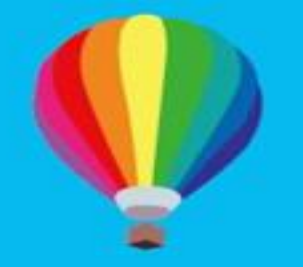

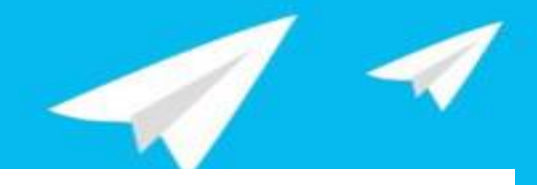

113開放勾選日期: 2025/3/3 00時~2025/~各身分截止日

## 多元表現 勾選操作概念同「課程學習成果」 勾選件數不分上下學期 全學年可勾選10件

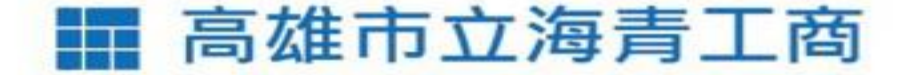

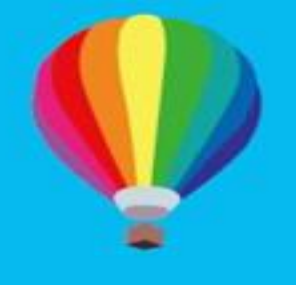

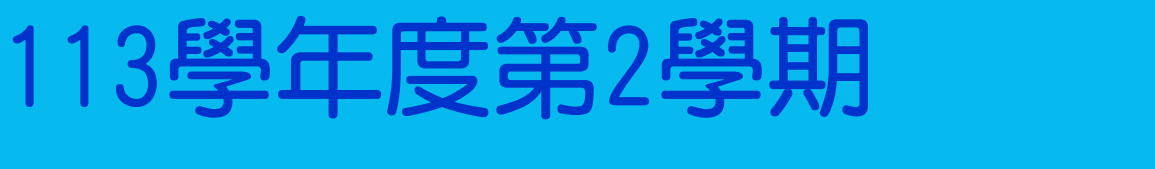

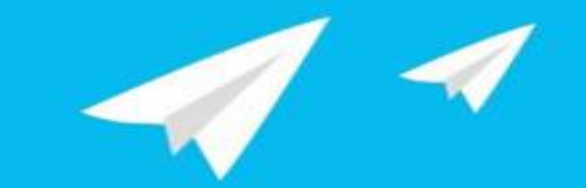

## 學習歷程檔案上傳數位學習資源

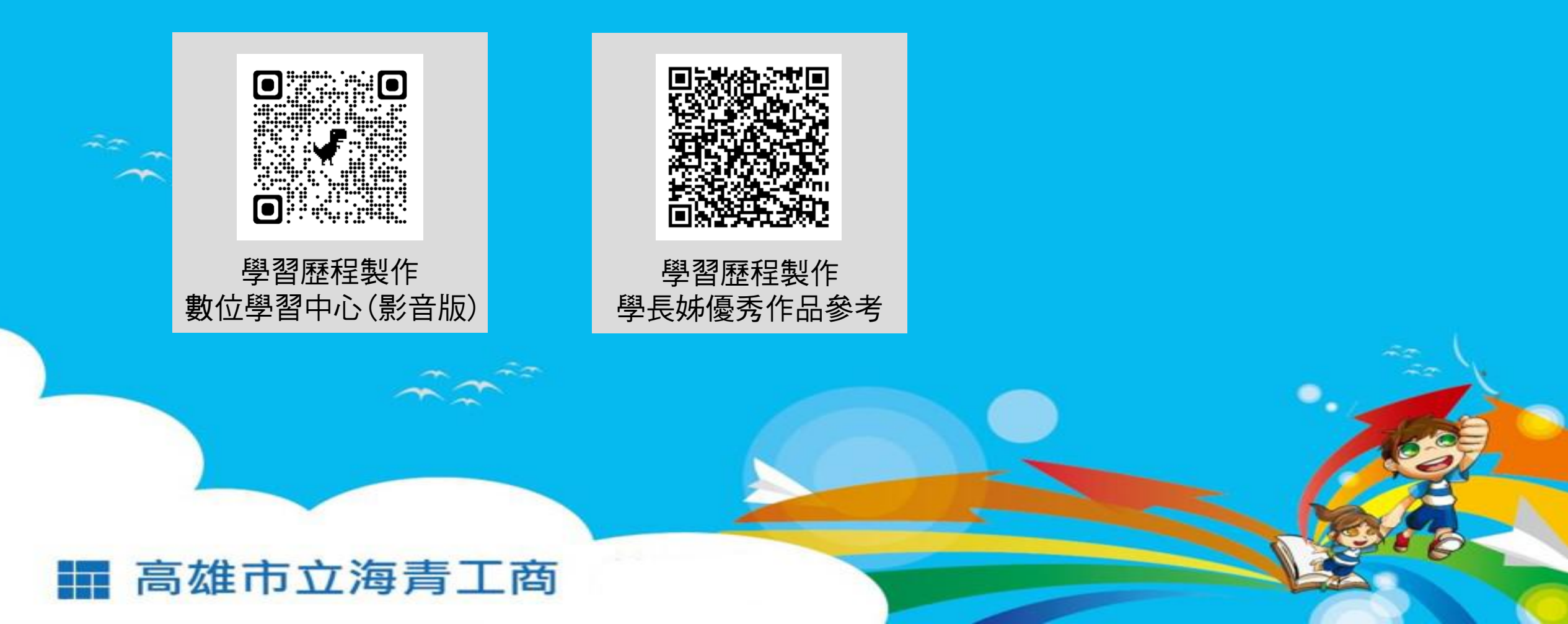